# رادصإلا FireAMP Private Cloud ةيقرتلا ءارجإ 3.0.1

## تايوتحملا

<u>ةمدقملا</u> <u>قيساسالا تابلطتملا</u> تابلطتملا <u>ةزهجألا تابلطتم</u> <u>ةمدختسملا تانوكملا</u> <u>ةيقرتلا ةيلمع</u> <u>تىپەتلاو لىزنتلا شىدەت 1</u> لىغشتال فاقىاو ىطاىتحالا خسنالا ةعومجم 2. <u>دىدج رادص ا تىتەت 3.</u> <u>ىطاىتحالا خسنلا ةداعتسا 4.</u> <u>قيدصتلا تائىہ -5</u> <u> ققداصملا قمدخ - 6</u> <u> تىں ث ت ل</u>ا - 7 <u>ةىقرتلا دعب ام صحف تاىلمع 8.</u> 3.0.1 رادص إل Virtual Private Cloud يف تارى غتل 1. Windows Connector، ادص إل 6.1.7 <u>ةقداصملا ةمدخو تاداهشلا تاطلس .2</u>

## ەمدقملا

ىلإ 2.4.4 رادصإلا (vPC) ةصاخلا FireAMP ةباحس ىدحإ ةيقرت ةيفيك دنتسملا اذه حضوي 3.0.1 رادصإل ديدج يرهاظ زاهج ليثم بلطتي ةيقرتلاا ءارجإ نأ ةظحالم ءاجرلاا 3.0.1 رادصإلا

## ةيساسألا تابلطتملا

### تابلطتملا

:ةيلاتا عيضاوملاب ةفرعم كيدل نوكت نأب Cisco يصوت

- VMWare ESXi يف (OVA) حوتفم يرهاظ زاهج بالق تيبثت •
- ةيرهاظلا AMP ةباحس لمعو لمع ةيفيكب ةيساسأ ةفرعم •

#### ةزهجألا تابلطتم

:ةصاخلا FireAMP ةباحسل ةزهجألاا تابلطتم نم ىندألاا دحلا يلي اميف

- ىلءأ وأ vSphere ESX 5 رادصإلا
- (CPU) ةيزكرم ةجلاعم تادحو 8 •

- تياباجيج 64 ةعس (RAM) يئاوشع لوصو ةركاذ •
- VMWare تانايب نزخم يلع تياباريت 1 غلبت ةرح صرق ةحاسم •
- (SSD) ةبلص تانوكم نم ةعونصم ةركاذب ةدوزملا صارقألا تاكرحم :صارقألاا تاكرحم عون ةبولطملا
- (ايارملا نم ةعومجم) ةدحاو RAID ةعومجم :RAID عون •
- تياباريت VMware: 1 نم تانايبلا نزخم مجحل يندألاا دحلاا •
- ةفل فالآ 4 ةعرسب) 10 RAID ةعومجمل تانايبلا نزخمل ةيئاوشعلا تاءارقلل ىندألاا دحلا (ةقيقدلا يف جارخإو لاخدا ةيلمع فلأ 60 :(ققيقدلا يف
- Minimum Data Store Random ةعومجمل بتكي RAID 10 (ةقيقدلا يف ةفل فالآ 4 ةعرسب) 30 (IOPS) قيناثلا يف جارخإو لاخدا قيلمع فلأ 30

اهديدحت ىلإ ةجاح ال اذل ،صارقألاا تاكرحم ماسقأ ءاشنإب Private Cloud OVA موقت :**ريذحت** يف VMWare.

نم ديزم ىلع لوصحلل <del>FireAMP نم ةصاخلا ةباحسلا مدختسم ليلد</del> ىلإ عجرا :**ةظحالم** ةزهجألا تابلطتم لوح تامولعملا.

### ةمدختسملا تانوكملا

ةيلاتلا جماربلاو ةيداملا تانوكملا تارادصإ ىلإ دنتسملا اذه يف ةدراولا تامولعملا دنتست

- FireAMP Private Cloud، رادصإلا 2.4.4
- FireAMP Private Cloud 3.0.1
- VMWare ESXi 5.0 ىلءأ وأ

ةصاخ ةيلمعم ةئيب يف ةدوجوملا ةزهجألاا نم دنتسملا اذه يف ةدراولا تامولعملا ءاشنإ مت. تناك اذإ .(يضارتفا) حوسمم نيوكتب دنتسملا اذه يف ةمدختسُملا ةزهجألاا عيمج تأدب رماً يأل لمتحملا ريثأتلل كمهف نم دكأتف ،ةرشابم كتكبش.

## ةيقرتلا ةيلمع

رادصإ نم يطايتحالا خسنلا عيمجت ةيفيك لوح ةوطخب ةوطخ تاداشرا مسقلا اذه رفوي FireAMP Private Cloud 2.4.4 رادصإ ىلع حيحص لكشب هتداعتسا ةيفيكو FireAMP Private Cloud 2.4.4 Cloud 3.0.1.

دق .كتئيب يف لمعلاا نع فقوت تقو ثودح ىلإ ةيقرتلا ةيلمع يدؤت نأ نكمي :**ريذحت** ةلصتملا تاكبشلل (AMP) ةرادإلا ىوتسم ةيامح نمضتت يتلاا) تالصوملا دقفت لاصتالا ةيناكمإ ةصاخلا ةباحسلا مدختست يتلا (ةيرهاظلا ةصاخلا ةباحسلاب .كلذ ببسب فئاظولا ليطعت يف ببستت دقو ةيرهاظلا ةباحسلاب

### تيبثتلاو ليزنتلا ثيدحت .1

ة ماخلا ما توري القريرة الما المان المان المان المان المان المان المان المان المان المان المان المان المان الم

لوؤسملا لخدم يف **زاهجلا ثيدحت <- تايلمعلا** ىلإ لقتنا 1. ةوطخلا.

دكأتلل ،ةروصلا يف حضوم وه امك ،**اهليزنت/تاثيدحتلا نم ققحتلا رز** قوف رقنا .2 ةوطخلا ةثيدح ،يطايتحالا خسنلا عيمجت اهنم متي يتلا ،ةيرهاظلا ةصاخلا PireAMP قكبش نأ نم

|                                                                    | Support ? Help (+ Logout |
|--------------------------------------------------------------------|--------------------------|
| Configuration - Operations - Status - Integrations - Support -     | han 🐺 🗻                  |
| Updates keep your Private Cloud device up to date.                 |                          |
| Check/Download Updates                                             |                          |
| Content                                                            |                          |
| 2.4.4_1528990794<br>Client Definitions, DFC, Tetra Content Version | Update Content           |
| Software                                                           |                          |
| 2.4.4_1528991036<br>Private Cloud Software Version                 | C Update Software        |
| Checked 43 minutes ago; software is up to date.                    |                          |

يتلا تامولعملا ثيدحتلا ةحفص رەظت ،جماربلاو ىوتحملا تاثيدحت تيبثت درجمب .3 ةوطخلا ةروصلا يف حضوم وه امك ،ثدحم زاهجلا نأب ديفت.

|                                                                     | Portal                   | Support ? Help | 🕶 Logout |
|---------------------------------------------------------------------|--------------------------|----------------|----------|
| A Configuration - Operations - Status -                             | Integrations * Support * | •              | · •      |
| Jpdates keep your Private Cloud device u                            | p to date.               |                |          |
|                                                                     | 2 Check/Download Updates |                |          |
| Content                                                             |                          |                |          |
| 2.4.4.2019042406012<br>Client Definitions, DFC, Tetra Content Versi | <b>5</b>                 | Update Cont    | ent      |
| Checked 1 minute ago; content is up to da                           | te.                      |                |          |
| Software                                                            |                          |                |          |
| 2.4.4_152899103<br>Private Cloud Software Versi                     | <b>6</b>                 | Update Softw   | vare     |
| Checked 35 minutes ago; software is up to da                        | te.                      |                |          |
|                                                                     |                          |                |          |

## ليغشتلا فاقيإو يطايتحالا خسنلا ةعومجم .2

**.ةيطايتحالا خسنلا <- تايلمعلا** ىلإ لقتنا 1. ةوطخلا

ي**طايتحالا خسنلا ذيفنت** رزلا قوف رقنا ،يوديلا يطايتحالا خسنلا مسق يف .2 ةوطخلا. ةيطايتحإ ةخسن ءاشنإ يف ءارجإلا أدبي.

.

|                                                                                                    | istration Portal                                         |                                                  | Support ?                            | Help @ Logout               |
|----------------------------------------------------------------------------------------------------|----------------------------------------------------------|--------------------------------------------------|--------------------------------------|-----------------------------|
| Configuration - Operations - Statu                                                                            | s • Integrations •                                       | Support +                                        |                                      | m <u>₹</u> -                |
| Backups create a copy of your FireAN<br>YYYYMMDD-hhmm.ss.bak, where YY<br>minute, and ss the second the backu | VP Private Cloud da<br>VYY is the year, MV<br>p was run. | atabases in /data/bac<br>I is the month, DD is t | kups named amp<br>the day, hh is the | p-backup-<br>e hour, mm the |
|                                                                                                    | Manage Schedule                                          | <b>t</b> < Notifications                         |                                      |                             |
| Manual Backup                                                                                                 |                                                          |                                                  |                                      |                             |
|                                                                                                    | Perform Ba                                               | ckup                                             |                                      |                             |
|                                                                                                    |                                                          |                                                  |                                      |                             |
| Previous Backups                                                                                              |                                                          |                                                  |                                      |                             |

| Name                                          | 🕀 Size | m Timestamp                                    | III Operations |
|-----------------------------------------------|--------|------------------------------------------------|----------------|
| /data/backups/amp-backup-20190424-0000.01.bak | 359 MB | 2019-04-24 00:00:37 +0000<br>about 7 hours ago | <b>±</b> 8     |

.ةروصلا يف حضوم وه امك ،حجانلا راطخإلا رهظي ،حاجنب ةيلمعلا يهتنت امدنع .3 ةوطخلا

|                              | Idministration Portal             | Support ? Help |           | Logou | t. |
|------------------------------|-----------------------------------|----------------|-----------|-------|----|
| Configuration - Operations - | Status - Integrations - Support - |                | <b>IN</b> | 1     | •  |
| The backup was successful.   |                                   |                |           |       |    |

Backups create a copy of your FireAMP Private Cloud databases in /data/backups named amp-backup-YYYYMMDD-hhmm.ss.bak, where YYYY is the year, MM is the month, DD is the day, hh is the hour, mm the minute, and ss the second the backup was run.

| Manage Schedule ♥ No | tifications |
|----------------------|-------------|
|----------------------|-------------|

#### Manual Backup

| Perform Backup                |
|-------------------------------|
| Last Manual Backup Successful |
| Backup Job Details            |

#### Previous Backups

| Name                                          | 🕀 Size | 1 Timestamp                                         | III Operations |
|-----------------------------------------------|--------|-----------------------------------------------------|----------------|
| /data/backups/amp-backup-20190424-0825.43.bak | 352 MB | 2019-04-24 08:26:18 +0000<br>less than a minute ago | <b>±</b>       |
| /data/backups/amp-backup-20190424-0000.01.bak | 359 MB | 2019-04-24 00:00:37 +0000<br>about 8 hours ago      | <b>±</b> 8     |

عقوم يف حيحص لكشب اهظفحو ةيطايتحالا ةخسنلا ليزنت نم دكأت .رز 📥 رقنا .4 ةوطخلا .نمآ

#### ديدج رادصإ تيبثت .3

هرشن مت دق 3.0.1 FireAMP Virtual Private Cloud ل يرهاظلا زامجلا نأ مسقلاا اذه ضرتفي ىلع 3.0.1 OVA ل يرهاظلا زامجلاب قلعتي اميف تيبثتلاا ءارجإ ىلع روثعلاا نكمي لعفلاب VMWare ESXi م<u>داخ يلع OVA فلم رشن</u> :طابترالاا نمض

ةصاخلا IP نيوانعو فيضملا ءامسأ سفن ةلاقملا يف دراولا ءارجإلا مدختسي :**قظحالم** ليغشت فاقيإ بجي ،ليلدلا اذه عابتا دنع 3.0.1 و FireAMP Virtual Private Cloud 2.4.4 ب FireAMP Virtual Private Cloud 2.4.4 يطايتحالا خسنلا عيمجت دعب

اثيدح هؤاشنا مت يذلا يرهاظلا زاهجلا ليثمل مكحتلا قدحول ةيفرطلا قدحولا حتفا .1 قوطخلا م**ەسألا حيتافم**و **لاخدا ،Tab** لالخ لقنتلا كنكمي .3.0.1 رادصا تيبثت عم.

ءدبل حيتافملا ةحول ىلع enter حاتفم قوف رقناو config\_network ىلإ لقتنا .2 ةوطخلا مادختسإ يف بغرت نكت مل اذإ .FireAMP ةصاخلا ةباحسلا قرادإب صاخلا IP ناونع نيوكت DHCP، يلع طغضاو **ال** ددحف Enter.

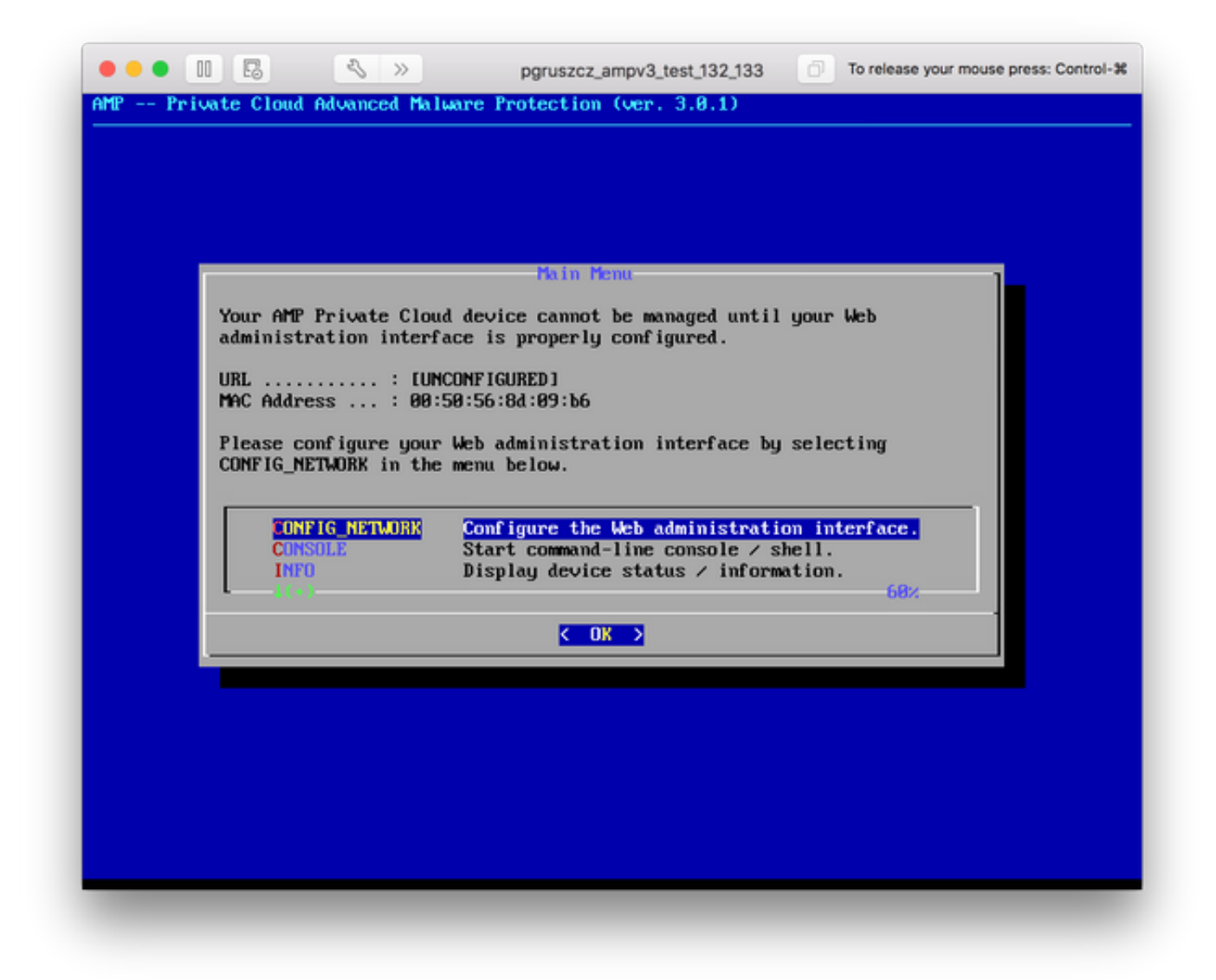

وه امك ،**قفاوم** ىلإ لقتنا .**ةيضارتفالا ةباوبل**او **ةكبشلا عانق**و IP **ناونع** لخدأ .3 ةوطخلا حاتفملا ىلع طغضا .ةروصلا يف حضوم

| Press the ENTER key when finished, or ESC to cancel.<br>*NOTE: Gateway for administration portal return traffic only.<br>IP Address | Use the arrow key                               | ys to move between f                   | ields, and the TAB key to  | toggle |
|----------------------------------------------------------------------------------------------------|-------------------------------------------------|----------------------------------------|----------------------------|--------|
| <pre>*NOTE: Gateway for administration portal return traffic only.  IP Address</pre>                                                | Press the ENTER                                 | key when finished, o                   | r ESC to cancel.           |        |
| IP Address                                                                                                    | *NOTE: Gateway fo                               | or administration po                   | rtal return traffic only.  |        |
|                                                                                                    | IP Address<br>Network Mask .<br>Gateway* (Optio | : 10.48.<br>: 255.25<br>onal) : 10.48. | 17.132<br>5.255.8_<br>17.1 |        |
| < OK > <cancel></cancel>                                                                                                    |                                                 | < <b>O</b> K >                         | <cancel></cancel>          |        |

رەظت ،ليغشتلا ةداعإ دعب .ةەجاولا ليغشت ةداعإ ةكبشلا نيوكت رييغت بلطتي .4 ةوطخلا رطس ىلع IP ناونع ىرت ةرملا ەذە .ةروصلا يف حضوم وە امك ،ةيسيئرلا مكحتلا ةدحو ةمئاق اقحال اەيلإ راشي) قدحاو ةرم رورم ةملك ەذە .ةضورعم ةيلوألا **رورملا ةملك** نأ اضيأ ظحال .URL .بيولا ىلإ دنتسملا دادعإلا يف اەمادختسإ متي يتلاو (**قيلوا رورم قملكب** 

| URL                                                                                                    | Your AMP Private Clo         | Main Menu<br>ud device can be managed at:                                          |
|----------------------------------------------------------------------------------------------------|------------------------------|------------------------------------------------------------------------------------|
| Password: fUSBMKwuPw         The password shown above has been automatically generated for you. You will be required to change this password when you first login.         CONFIG_NETWORK       Configure the Web administration interface.         CONSOLE       Start command-line console < shell.         INFO       Display device status < information.         (*)       68% | URL : ht<br>MAC Address : 00 | tps://10.48.17.132<br>:50:56:8d:09:b6                                              |
| will be required to change this password when you first login.         CONFIG_NETWORK       Configure the Web administration interface.         CONSOLE       Start command-line console / shell.         INFO       Display device status / information.         ( )       68%                                                                                                    | Password : fl:               | s8MKwuPw                                                                           |
| CONFIG_NETWORK       Configure the Web administration interface.         CONSOLE       Start command-line console / shell.         INFO       Display device status / information.         (+>)       68%                                                                                                    | will be required to a        | change this password when you first login.                                         |
| INFO Display device status / information.                                                                                                    | CONFIG_NETWORK<br>CONSOLE    | Configure the Web administration interface.<br>Start command-line console / shell. |
| < OK >                                                                                                    | INFO<br>1 (+)                | Display device status / information.                                               |
|                                                                                                    |                              | < OK >                                                                             |

يف أطخ ىقلتت .زاهجلا ةرادإب صاخلا IP ناونع ىلإ لقتناو بيو ضرعتسم حتفا .5 ةوطخلا موقت ثيح ةداهشلا موقت ثيح قدامشلا مقل المب قصاخلا FireAMP Private Cloud موقت ثيم قدامشلا قرم ق ق ق ق من المرع تسمل ان يوكتب.

قملك مدختساً .ةروصلا يف حضوم وه امك ،رورم ةملك لاخدال ةشاش ىلع لصحت .6 ةوطخلا لوخدلا ليجست قوف رقنا .مكحتلا ةدحو نم **ةيلوألا رورملا**.

| fire <b>AMP</b> ™                                                                                                    |
|----------------------------------------------------------------------------------------------------|
|                                                                                                    |
| Password Required                                                                                                    |
| uthentication is required to administer your FireAMP Private Cloud device. The assword can be found on the device console of your Private Cloud device. |
| This site is best viewed in: Internet Explorer 10+, Firefox 14+, Safari 6+, or Chrome 20+                                                               |
|                                                                                                    |

**رورملا ةملك** مدختسأ .رورملا ةملك رييغت كيلع بجي ،حجانلاا لوخدلا ليجست دعب .7 ةوطخلا نيترم ةديدجلا رورملا ةملك مدختسأ .**ةميدقلا رورملا ةملك** لقح يف مكحتلا ةدحو نم **قيلوألا** ر**ورملا ةملك رييغت** ىلع رقنا .**ةديدجلا رورملا ةملك** لوقح يف

| i   |                              | Administration Portal             | C Support | ? Help | 🕞 Logo | ut |
|-----|------------------------------|-----------------------------------|-----------|--------|--------|----|
| - 4 | Configuration - Operations - | Status - Integrations - Support - |           |        | 100    | *  |
|     | O Password Expired           |                                   |           |        |        |    |

Change the password used to access the FireAMP Private Cloud Administration Portal and the device console. Note that this is also the root password for your device.

|         | Warning<br>Your device password is used to authenticate to the Administration Portal as well as the device console. It may not be possible to paste<br>complex passwords or passwords with non-keyboard characters into the device console. |
|---------|----------------------------------------------------------------------------------------------------|
| a,      |                                                                                                    |
| a,      |                                                                                                    |
| a,<br>C | hange Password                                                                                                    |

#### يطايتحالا خسنلا ةداعتسإ .4

ةباحسلا تيبثتل نيتقيرط ماظنلا ةرادإ ةهجاوب ةصاخلا بيحرتلا ةحفص رفوت .1 ةوطخلا .ةروصلا يف حضوم وه امك ،3.0.1 رادصإلا FireAMP نم ةيرهاظلا

| Configuration - Operation                                                          | ons • Status • Integrations • Support •                                                                                                    | 94 ·                                                                |
|------------------------------------------------------------------------------------|----------------------------------------------------------------------------------------------------|---------------------------------------------------------------------|
| Istallation Options<br>nly the License section can be<br>tered after installation. | Install or Restore                                                                                                    |                                                                     |
| Install or Bestore                                                                 | Either perform a clean installation or select a location to re                                                                                                    | estore your device from. When restoring you will                    |
| License                                                                            | have the option to edit your configuration before restore p                                                                                                    | roceeds.                                                            |
| License                                                                            | have the option to edit your configuration before restore p                                                                                                    | roceeds.                                                            |
| License                                                                            | have the option to edit your configuration before restore p Clean Installation Start >                                                                                           | roceeds.                                                            |
| License                                                                            | have the option to edit your configuration before restore p                                                                                                    | roceeds.                                                            |
| License                                                                            | have the option to edit your configuration before restore p Clean Installation Start > Restore                                                                                   | Local Remote Upload                                                 |
| License                                                                            | have the option to edit your configuration before restore p Clean Installation Start> Restore Restore a recovery file using your browser. Note that this files (less than 20MB). | Local Remote Upload a method is only recommended for small recovery |

ىلٍ يطايتحالاً خسنلاً فلم ليمحتل ةفلتخملاً ثالثلاً قرطلاً ىدحإ رايتخإ كنكمي .2 ةوطخلاً اثيدح مؤاشناٍ مت يذلاً FireAMP ل ةيرماظلاً قصاخلاً قباحسلاً ليثم:

عضو بجي) زاهجلا ىلع لعفلاب دوجوم يطايتحإ خسن فلم نم نيوكتلا ديعتسي - **يلحم** عدب درجمب حيحصلا ليلدلا ىل تافلملا جارختسا متي .(SCP وأ SFTP ربع زاهجلا ىلع فلملا تانايبلا ليلد / ب ىصوي ،ببسلا اذهل .قداعتسالا قيلمع.

دعب نع هيلإ لوصولا نكمي HTTP مداخ ىلع فلم نم ةداعتسإ - **ديعب**.

ناك اذإ طقف لمعي .ضرعتسملا ةطساوب هليمحت مت يذلا فلملا نم ةداعتسالا - **ليمحتلا** تياباجيم 20 نم رغصاً ةيطايتحالا ةخسنلا فلم.

ديعبلا رايخلا رايتخإ مت ،لاثملا اذه يف.

خسنلا فلم ىلإ لوصولا بجي .HTTP مداخل بسانملا لاصتال اب حامسلا بجي :**قظحالم** ةصاخلا ةباحسلا روظنم نم يطايتحالا.

ةروصلا يف حضوم وه امك ،ةداعتسالا ةعباتمل **عدب** رز ىلع رقنا.

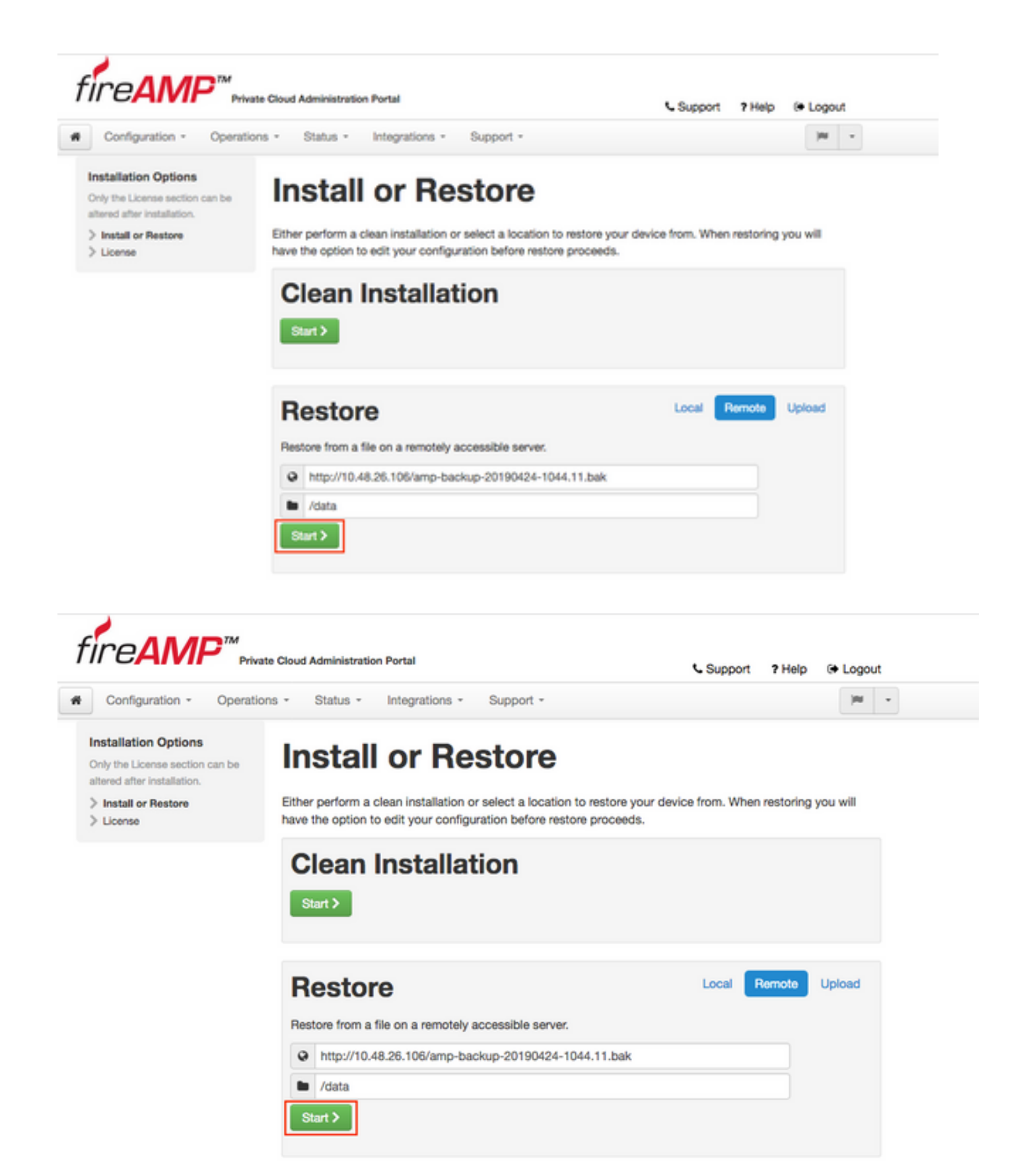

كيدل يلاحلا نيوكتلا لادبتسإ ىلع ةيطايتحإ ةخسن نم ةداعتسالا ءارجإ لمعي .3 ةوطخلا. قعجارم كنكمي .ةرادإلا لخدم رورم ةملكو زاهجلاب ةصاخلا SSH فيضم حيتافم لادبتسإ متي تيبثتلاب قلعتي اميف كب صاخلا نيوكتلا نم ءازجأ.

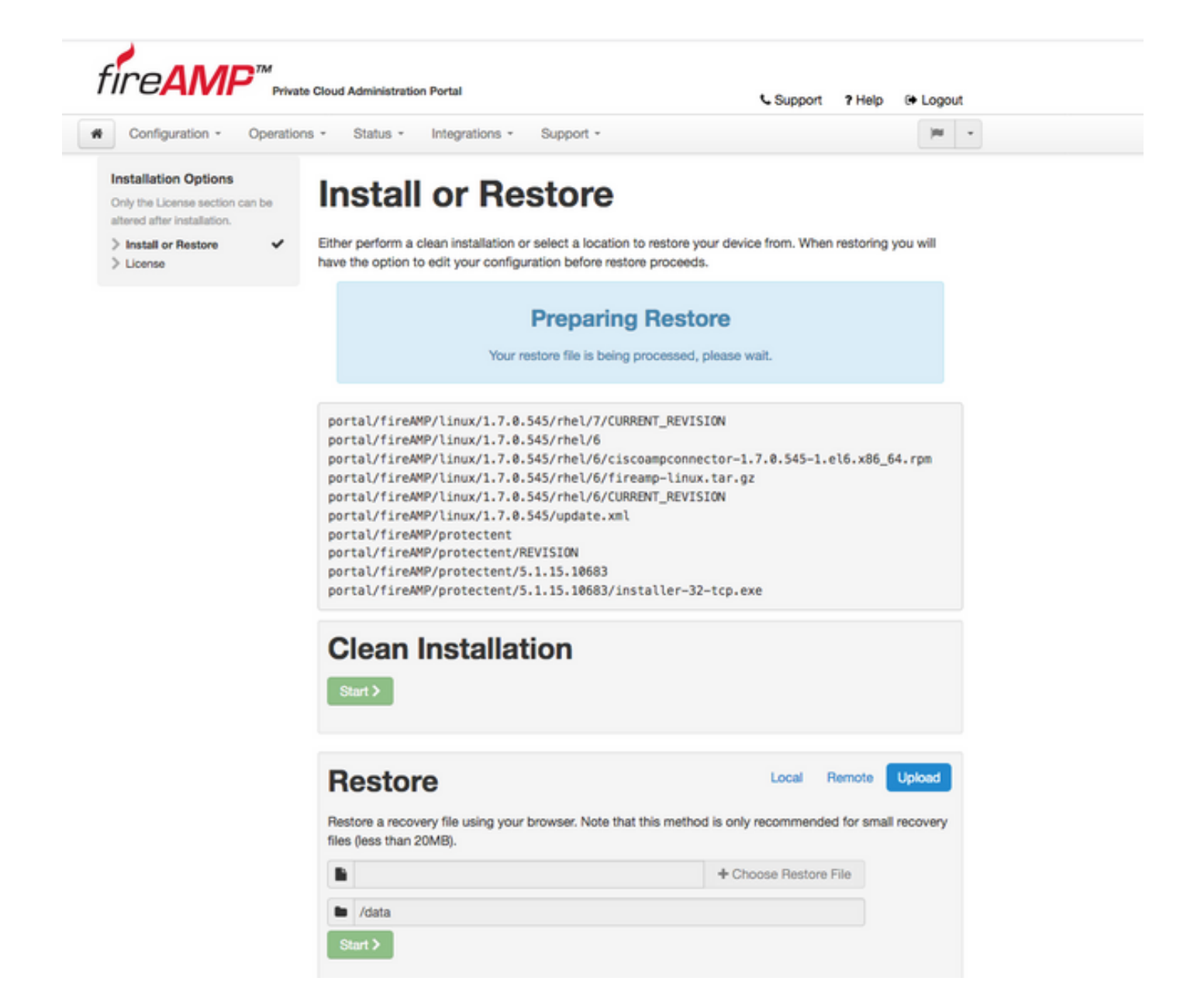

ةلااسر ةداعتسالا ةحفص مدقت ،حاجنب ةيطايتحالاا ةخسنلا فلم خسن دعب .4 ةوطخلا ءارجإ ءاهنإل **نآلا ةرادإلا لخدم نيوكت ةداعإ** رزلا قوف رقنا .ةروصلا يف حضوم وه امك ةقثبنم ةداعتسالا.

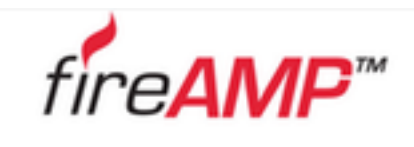

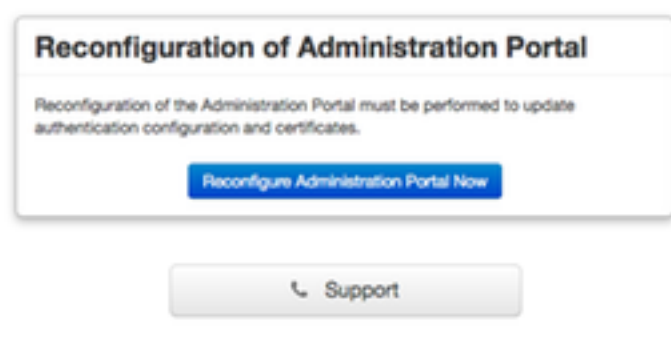

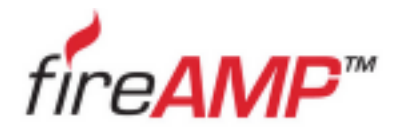

| configuration of Administration Porta                                                                          |
|----------------------------------------------------------------------------------------------------|
| ease wait                                                                                                    |
| a device is reconfiguring the administration portal; this page will redire<br>automatically in about a minute. |
| reshing this page manually might cause problems.                                                               |

وه امك ،ىرخأ قرم قرادإلا لخدم قحفص ضرع متي ،نيوكتلا قداعإ قيلمع ءاهتنا درجمب .5 قوطخلا نم رورملا قملك مادختسإ كيلع بجي ،لوخدلا ليجستلو ،ادعاصف نآلا نم .قروصلا يف حضوم نم قيرهاظلا قصاخلا قباحسلا ربع يطايتحالا خسنلا

شيتفتلا ةطقن تامالع) لعفلاب مت امك بسانملا تيبثتلل لمعلا مظعم ةروصلا رهظت). نم نيوكتلا ةداعتساب يطايتحالا خسنلا مايق ذنم ءارجإلا اذه ءارجإ عقوتملا نمو Virtual Private Cloud 2.4.4.

| Configuration + Operatio                                    | ns * Status * Integrations * Support *                                                               | 100          |
|-------------------------------------------------------------|----------------------------------------------------------------------------------------------------|--------------|
| stallation Options                                          | hand all an Dealance                                                                                 |              |
| nly the License section can be<br>tered after installation. | Install or Restore                                                                                   |              |
| Install or Restore                                          | Either perform a clean installation or select a location to restore your device from. When restoring | ng you will  |
| License 🗸                                                   | have the option to edit your configuration before restore proceeds.                                  |              |
| Welcome 🗸                                                   |                                                                                                    |              |
| Deployment Mode 🗸                                           |                                                                                                    |              |
| FireAMP Console Account                                     | Restore Ready                                                                                        |              |
| Hardware Requirements 🖌                                     | , , , , , , , , , , , , , , , , , , , ,                                                              |              |
|                                                             | Your configuration has been restored, and your data will be restored during installation.            | You          |
| onfiguration                                                | may review and edit some parts of your configuration before proceeding with installation             | on.          |
| Network 🗸                                                   |                                                                                                    |              |
| Date and Time 🗸                                             |                                                                                                    |              |
| Certificate Authorities                                     |                                                                                                    |              |
| Upstream Proxy Server 🗸                                     | Clean Installation                                                                                   |              |
| Cisco Cloud 🗸                                               |                                                                                                    |              |
| Email 🗸                                                     | Start >                                                                                              |              |
| Notifications 🗸                                             |                                                                                                    |              |
| Backups 🗸                                                   |                                                                                                    |              |
| SSH 🗸                                                       |                                                                                                    |              |
| Syslog 🗸                                                    | -                                                                                                    |              |
| Updates 🖌                                                   | Restore Local Remote                                                                                 | Upload       |
| ervices                                                     | Restore a recovery file using your browser. Note that this method is only recommended for sn         | all recovery |
| Authentication                                              | files (less than 20MB).                                                                              |              |
| FireAMP Console 🗸                                           |                                                                                                    |              |
| Disposition Server 🗸                                        | Choose Restore File                                                                                  |              |
| Disposition Server                                          |                                                                                                    |              |
| Extended Protocol                                           | Mata /data                                                                                           |              |
| Disposition Update                                          | Out                                                                                                  |              |
| Service                                                     | Start                                                                                                |              |
| Firepower Management                                        |                                                                                                    |              |
| Center                                                      |                                                                                                    |              |
|                                                             |                                                                                                    |              |
| ther                                                        |                                                                                                    |              |

### قيدصتلا تائيه -5

نم 3.0.1 رادصإلا مدقي FireAMP Virtual Private Cloud نم 3.0.1 رادصإلا مدقي تيبثتلا عدب لبق اهلامكإو رصانعلا هذه نيوكت مزلي .ماظنلا لمع ةيفيكب.

**قيدصتلا تائيه** وه قباسلا رادصإلا يف ادوجوم نكي مل يذلا ديدجلا لوألا نوكملا.

مادختسإ ديرت تنك اذإ كتامدخل ةيرذجلا تاداهشلا ةراداب **ققدصملا عجارملا** قحفص كل حمست رمألا مزل اذإ رذجلا كتداهش فذح وأ ليزنت كنكمي .صصخم قدصم عجرم.

ةيرهاظلا ةباحسلا تامدخل الإ تاداهشلا تائيهل هب قوثوملا نزخملا مدختسي ال :**قظحالم** تايلمعل همادختسا متي ال .(اهنم ققحتلاو ةبسانملا تاداهشلا قلسلس ءاشنإل) لثم ،(vPC) ةيضارتفالا رتويبمكلا ةزهجأل ةفلتخم لماكت

رقنا .**تيبثتلا تارايخ** ةحول يف **ةقدصملا عجارملا** مسق<- **نيوكتلا** ىلا لقتنا .1 ةوطخلا ةروصلا يف حضوم وه امك ،**صيخرت عجرم ةفاضإ** رز ىلع.

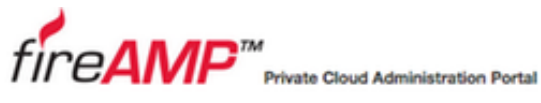

|                                                                                      |          | € Su                                                          | oport | ? Help | 0    | -090                | ut |
|--------------------------------------------------------------------------------------|----------|---------------------------------------------------------------|-------|--------|------|---------------------|----|
| Configuration - Op                                                                   | peration | is * Status * Integrations * Support *                        |       |        |      | <b>IN</b>           | •  |
| nstallation Options<br>Only the License section can b<br>altered after installation. | 00       | Certificate Authorities                                       |       |        |      |                     |    |
| Install or Restore License                                                           | \$       | Add Certificate Authority                                     |       |        |      |                     |    |
| Welcome     Deployment Mode     FireAMP Console Account     Hardware Requirements    | ****     | No certificate authorities have been uploaded to this device. |       |        |      |                     |    |
| Configuration                                                                        |          |                                                               |       |        | , MG | <b>X</b> ( <i>7</i> |    |
| > Network                                                                            | ~        |                                                               |       |        |      |                     |    |
| > Date and Time                                                                      | ~        |                                                               |       |        |      |                     |    |
| > Certificate Authorities                                                            |          |                                                               |       |        |      |                     |    |
| > Upstream Proxy Server                                                              | ~        |                                                               |       |        |      |                     |    |
| > Cisco Cloud                                                                        | ~        |                                                               |       |        |      |                     |    |
| > Email                                                                              | ~        |                                                               |       |        |      |                     |    |
| > Notifications                                                                      | ~        |                                                               |       |        |      |                     |    |
| > Backups                                                                            | ~        |                                                               |       |        |      |                     |    |
| > SSH                                                                                | ~        |                                                               |       |        |      |                     |    |
| > Syslog                                                                             | ~        |                                                               |       |        |      |                     |    |
| > Updates                                                                            | ~        |                                                               |       |        |      |                     |    |

مزلي .ةداەشلا ليمحتل ،ةروصلا يف حضوم وه امك **،ةداەشلا رذج ةفاضا** ىلع رقـنا .2 ةوطخلا ةداەشلا لوبق نم Virtual Private Cloud نكمتت يكل ةجردملا تابلطتملا عيمجب ءافولا.

ةمدخ ةداەش عيقوتل ةمدختسملا **رذجلا ةداەش** ةفاضإ بجي ،ةيقرتلا ءارجإ ءانثأ :**ةظحالم** يلاتلا مسقلا يف ةحضوملا ،**ققداصملا**.

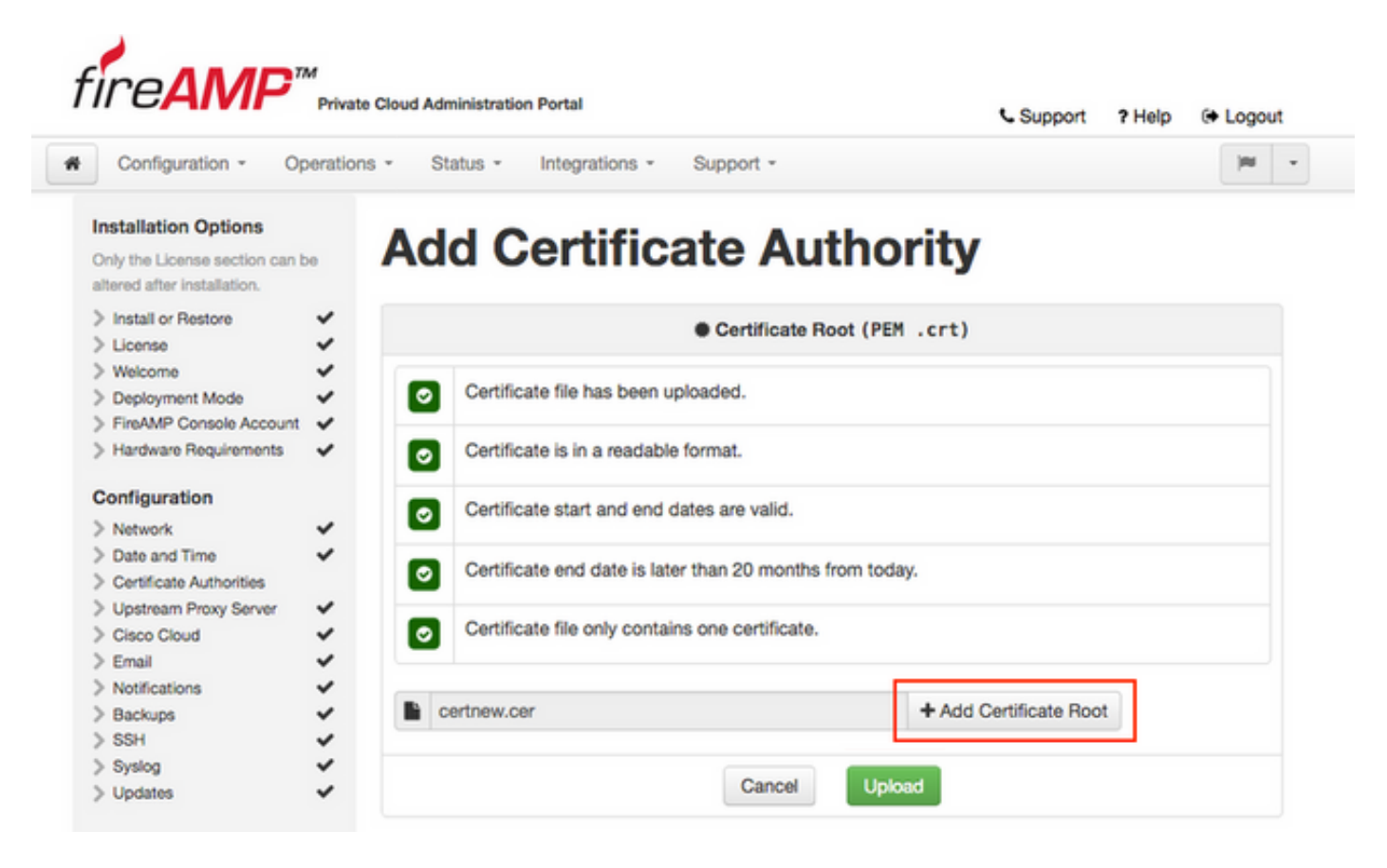

ليمحتل ،ةروصلا يف حضوم وه امك **ليمحت** رز ىلع رقنا ،ةداهشلا ثيدحت درجمب .3 ةوطخلا

.ةداەشلا

| Configuration - Operatio                                                               | ns - St | atus • Integrations • Support           | •                      | (m) |
|----------------------------------------------------------------------------------------|---------|-----------------------------------------|------------------------|-----|
| Installation Options<br>Only the License section can be<br>altered after installation. | Ad      | d Certificate                           | Authority              |     |
| > Install or Restore                                                                   |         | Certi                                   | icate Root (PEM .crt)  |     |
| Welcome     Welcome     Deployment Mode     SignMD Consult Accurate                    |         | Certificate file has been uploaded.     |                        |     |
| > Hardware Requirements                                                                |         | Certificate is in a readable format.    |                        |     |
| Configuration                                                                          | 0       | Certificate start and end dates are v   | alid.                  |     |
| > Date and Time <ul> <li>Certificate Authorities</li> </ul>                            |         | Certificate end date is later than 20   | nonths from today.     |     |
| Upstream Proxy Server     Cisco Cloud     Email                                        | 0       | Certificate file only contains one cert | ificate.               |     |
| > Notifications<br>> Backups                                                           | •       | ertnew.cer                              | + Add Certificate Root |     |

اذه يف اهليمحتب مق ،ةمدخ تاداهش يأ عيقوتل ةعبات تاداهش ةطلس يأ مدختست تنك اذإ اضيأ مسقلاً

يف اەليمحت نم دكأت ،ةقداصملا ةمدخل ايتاذ ةعقوم ةداەش ءاشنإب تمق اذإ ىتح :**ريذحت** .ةيلاتلا تاوطخلا ىلإ لاقتنالا لبق "تاداەشلا عجرم" مسق

### ةقداصملا ةمدخ - 6

ةخسنلاا نم ەداريتسإ متي ال يذلاو ،3.0.1 رادصإلا يف ەتفاضإ متت يذلا يناثلا نوكملا تامدخلا مسق نمض **ققداصملا** وہ ،ةيطايتحالا.

ةجلاعمل Private Cloud نم ةيلبقتسملا تارادصإلا يف **قوداصملا** ةمدخ مادختسإ متيس .يلبقتسملا قفاوتلل 3.0.1 رادصإلا يف اهتفاضإ متت .مدختسملا ةقداصم تابلط

فيضم مسا لخدأ .**تيبثتلا تارايخ** ةحول يف **ةقداصملا** مسق<- **تامدخلا** ىلإ لقتنا .1 ةوطخلا حيحص لكشب فيضملا مسا مسق يف ددحملا DNS لاخدا نيوكت بجي ،ديرفلا **ققداصملا** .ةيرهاظلا ةباحسلا مكحت ةدحو ةهجاوب صاخلا IP ناونع ىلإ ريشيو DNS مداخ ىلع

|                                                                                    | Private Cloud Administration Portal                               | Support ? Help G Logout |
|------------------------------------------------------------------------------------|-------------------------------------------------------------------|-------------------------|
| Configuration - O                                                                  | erations - Status - Integrations - Support                        | - ×                     |
| nstallation Options<br>inly the License section can l<br>tered after installation. | Authentication (                                                  | Configuration           |
| Install or Restore<br>License                                                      | Authentication Hostname                                           | © HELP                  |
| Welcome<br>Deployment Mode<br>FireAMP Console Account                              | authentication.amptest.pgruszcz.com                               | Validate DNS Name       |
| Hardware Requirements                                                              | Authentication Certificate                                        | Replace Certificate     |
| onfiguration                                                                       | Automotion of those                                               | Thephade Genaricate     |
| Network                                                                            | ×                                                                 |                         |
| Date and Time                                                                      | <ul> <li>No certificate has been provided for this set</li> </ul> | rvice.                  |
| Certificate Authorities                                                            | *                                                                 |                         |
| Upstream Proxy Server                                                              | *                                                                 |                         |
| Cisco Cloud                                                                        | *                                                                 |                         |
| Email                                                                              | *                                                                 | Next >                  |
| Notifications                                                                      | *                                                                 |                         |
| Backups                                                                            | *                                                                 |                         |
| Son                                                                                |                                                                   |                         |
| Undates                                                                            | 4                                                                 |                         |
| opulates                                                                           | •                                                                 |                         |
| ervices                                                                            |                                                                   |                         |
| Authentication                                                                     |                                                                   |                         |
| FireAMP Console                                                                    | *                                                                 |                         |
| Disposition Server                                                                 | *                                                                 |                         |
| Disposition Server<br>Extended Protocol                                            | ~                                                                 |                         |
| Disposition Update                                                                 |                                                                   |                         |

،**ةداەشلا لادبتسإ** رز رقنا ،حيحص لكشب لحلل لباقو فيضملا مسا ديدحت درجمب .2 ةوطخلا .ةروصلا يف حضوم وه امك

|                                                                                    | Private Ca | ood Administration Portai                          | Support ? Help G  | Logout |
|------------------------------------------------------------------------------------|------------|----------------------------------------------------|-------------------|--------|
| Configuration - Op                                                                 | erations - | Status - Integrations - Support -                  |                   | 100    |
| nstallation Options<br>inly the License section can b<br>tered after installation. |            | Authentication Config                              | uration           |        |
| Install or Restore                                                                 |            | Authentication Hostname                            | 6                 | HELP   |
| Welcome<br>Deployment Mode<br>FireAMP Console Account                              | * * *      | authentication.amptest.pgruszcz.com                | Validate DNS Name |        |
| Hardware Requirements                                                              | ~          | Authentication Certificate                         | Replace Certifi   | cate   |
| Network<br>Date and Time<br>Certificate Authorities<br>Upstream Proxy Server       | * * * *    | No certificate has been provided for this service. |                   |        |
| Cisco Cloud<br>Email                                                               | ~          |                                                    | N                 | ext >  |
| Notifications<br>Backups<br>SSH                                                    | * * *      |                                                    |                   |        |
| Syslog<br>Updates                                                                  | ~          |                                                    |                   |        |
| ervices                                                                            |            |                                                    |                   |        |
| Authentication                                                                     |            |                                                    |                   |        |
| FireAMP Console                                                                    | ~          |                                                    |                   |        |
| Disposition Server                                                                 | ~          |                                                    |                   |        |
| Disposition Server<br>Extended Protocol                                            | ~          |                                                    |                   |        |
| Disposition Update<br>Service                                                      | ~          |                                                    |                   |        |
| Firepower Management                                                               |            |                                                    |                   |        |

<u>قېفېك</u> :ةلاقملا ةرايز ىجريف ،ةداەشلا ءاشنإ يف ةدعاسم ىلإ ةجاحب تنك اذإ :**ةظحالم** نم ديزم ىلع لوصحلل <u>ەدعب امو AMP VPC 3.x تېپثتل ةپولطملا تاداەشلا عاشنا</u> ةزەجألا تاپلطتم لوح تامولعملا.

يف حضوم وه امك ،ةقداصملا ةمدخ ةداهش ليمحتل **ةداهشلا رايتخاٍ رز** ىلع رقنا .3 ةوطخلا ةروصلا

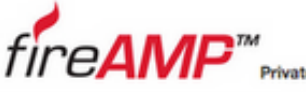

Support ? Help (+ Logout

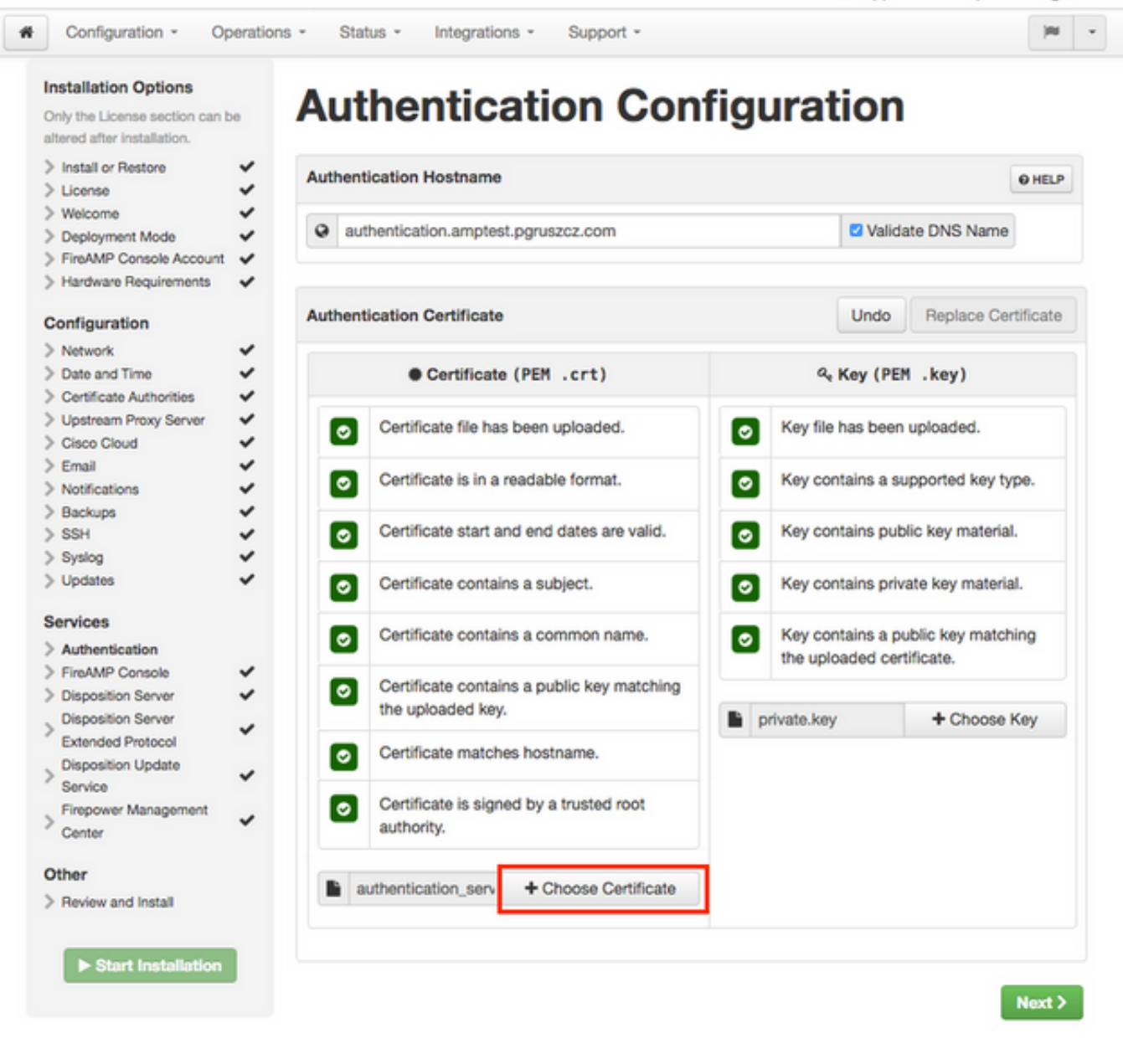

اهتفاضإل .ةداهشلل صاخلا حاتفملا فلم ليمحت يف ةيلاتلا ةوطخلا لثمتت .4 ةوطخلا، **حاتفم رايتخإ** رزلا قوف رقنا.

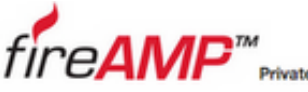

| Private Clo  | ud Administratio | on Portal      |           | C S |
|--------------|------------------|----------------|-----------|-----|
| Operations - | Status -         | Integrations * | Support * |     |

Authentication Configuration

Support ? Help (+ Logout

| 184 |  |
|-----|--|

#### Installation Options

Configuration -

| License ✓                                                | Authenti    | ication Hostname                         |                          |              |               |                 | O HELF    |
|----------------------------------------------------------|-------------|------------------------------------------|--------------------------|--------------|---------------|-----------------|-----------|
| Welcome  Deployment Mode  FireAMP Console Account        | @ aut       | hentication.amptes                       | t.pgruszcz.com           |              | Valida        | ate DNS Name    |           |
| nfiguration                                              | Authenti    | ication Certificate                      |                          |              | Undo          | Replace Ce      | rtificate |
| Network   Date and Time  Certificate Authorities         |             | Certificate                              | (PEM .crt)               |              | ۹. Key (PEN   | 1.key)          |           |
| Upstream Proxy Server                                    | 0           | Certificate file has                     | been uploaded.           | Key f        | ile has been  | uploaded.       |           |
| Email  Votifications                                     | 0           | Certificate is in a                      | readable format.         | Key o        | contains a su | upported key ty | pe.       |
| Backups V<br>SSH V                                       | 0           | Certificate start an                     | nd end dates are valid.  | Key o        | ontains pub   | lic key materia | L         |
| Updates 🗸                                                | 0           | Certificate contain                      | ns a subject.            | Key o        | ontains priv  | ate key materia | al.       |
| rvices<br>Authentication                                 | 0           | Certificate contain                      | ns a common name.        | Key of the u | contains a pu | ublic key match | ning      |
| FireAMP Console   Disposition Server  Disposition Server | ٢           | Certificate contain<br>the uploaded key. | ns a public key matching | private.k    | ey            | + Choose        | Key       |
| xtended Protocol<br>isposition Update                    | 0           | Certificate matche                       | es hostname.             |              |               |                 |           |
| irepower Management                                      | ٥           | Certificate is sign<br>authority.        | ed by a trusted root     |              |               |                 |           |
| er                                                       | <b>B</b> at | uthentication serv                       | + Choose Certificate     |              |               |                 |           |
| eview and Install                                        |             |                                          |                          |              |               |                 |           |

ةوطخلاا ىلا قعباتملاا لبق تابلطتملا عيمج ةيبلت نم دكأتلاا ىلا جاتحت .5 ةوطخلا عيقوتل ةمدختسملا رذجلا ةداهشلا عضو مت اذا ةزربملا تابلطتملا عافيتسا متي .قيلاتلا **قردصملا عجارمل**ا نزخم يف حيحص لكشب **ققداصملا** قمدخ.

طقف ةلحرملا هذه يف ىرخألا تامدخلا ةفاكل فيضملا ءامسأ رييغت كنكمي :**ريذحت** كنكمي اقحال .تامدخلل فيضملا مسا رييغت نكمي ال ،تيبثتلا ءاهتنا درجمبو رييغتب تمق اذإ .ةيلمعلا هذه رطاخمل كمهف نم دكأتلا بجي .طقف تاداهشلا رييغت دقف ،ةكبشلا ةزهجأل AMP وأ Connectors اهمدختست يتلا تامدخلل فيضملا ءامسأ . قيقرتلا لامتكا درجمب قباحسلاب لاصتالا يف لكاشم ةزهجألا هذه هجاوت

#### تيبثتلا - 7

لقتنا .تيبثتلا ةيلمع أدبت ،حلاصك هيلع ةمالع عضوو عطقم لك لامتكا درجمب .1 ةوطخلا ةروصلا يف حضوم وه امك ،**تيبثتلا ءدب رز** قوف رقناو **تيبثتلاو ةعجارملا** مسق ىلإ.

## re**AMP**™

Private Cloud Administration Portal

Cloud Proxy

device

Name

Email Address

**Business Name** 

Recovery

FireAMP Console Account

(N) + Configuration - Operations -Status \* Integrations \* Support -

following information and, once you are satisfied with your configuration settings, begin the

· Requires an Internet connection and communication with FireAMP Connectors managed by this

Review and Install

Support ? Help

G Logout

/ Edit

/ Edit

#### Installation Options

Only the License section can be altered after installation.

| Install or Restore        | ~ | Review the following information and, once you are satisfied with your configuration settings, begin |
|---------------------------|---|----------------------------------------------------------------------------------------------------|
| > License                 | ~ | installation. Note that the configuration shown below cannot be altered after installation.          |
| > Welcome                 | ~ |                                                                                                    |
| > Deployment Mode         | ~ |                                                                                                    |
| > FireAMP Console Account | ~ |                                                                                                    |
| > Hardware Requirements   | ~ | Restore Ready                                                                                        |
| Configuration             |   |                                                                                                    |
| > Network                 | ~ | Your configuration has been restored, and your data will be restored during installation. You        |
| > Date and Time           | ~ | may review and edit some parts of your consiguration before proceeding with installation.            |
| > Certificate Authorities | ~ |                                                                                                    |
| Upstream Proxy Server     | ~ |                                                                                                    |
| Cisco Cloud               | ~ | Installation Type                                                                                    |
| > Email                   | ~ |                                                                                                    |
|                           |   |                                                                                                    |

~

2

~

~

~

#### > Notifications

- > Backups > SSH
- > Syslog
- > Updates
- Services
- > Authentication
- > FireAMP Console
- > Disposition Server
- > Disposition Server
- Extended Protocol
- > Disposition Update
- Service
- > Firepower Management Center

#### Other

| 5   | Re   | vie  | - | and     | d Ir | tet. | -    |
|-----|------|------|---|---------|------|------|------|
| r - | 1100 | 1100 |   | STOLEN. |      | 101  | 0.11 |

► Start Installation

When restoring from a backup, a recovery image is not required.

· Disposition gueries are proxied to the Cisco Cloud. Content updates contain TETRA definitions.

· Content and software updates can be retrieved and applied automatically.

Piotr Gruszczynski

Cisco - pgruszcz

pgruszcz@cisco.com

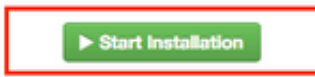

يأ تهجاو اذإ .تالجسلاو ءدبلا خيراتو ةيلاحلا ةلاحلا لوؤسملا ةباوب كل ضرعت .2 ةوطخلا **ليزنت** رز قوفٌ رقنلاب تالجَسلا عيمجتَب مق ،َهابتنالا مُعد يلإ جاتحت لكَّاشم وأ ءاطَخأ ةينفلا ةدعاسملاً زَكْرَم ةَلَآحَبُ اهقاحَلِإب مقو ،ةروضَلا يفّ حضّوم وه امَكْ ،**جارخِإلَّا**.

## The device is installing...

Please wait for this page to redirect you. Refreshing manually might cause problems. Installation time is typically under 20 minutes.

| II State  | m Started                                                                                                   | m Finished    | O Duration    |
|-----------|----------------------------------------------------------------------------------------------------|---------------|---------------|
| ► Running | Fri Apr 26 2019 13:54:03 GMT+0200 (Central European Summer Time)<br>0 day, 0 hour, 1 minute, 14 seconds ago | Ø Please wait | O Please wait |

Your device will need to be rebooted after this operation.

| Reboot                                                                                                    |
|----------------------------------------------------------------------------------------------------|
| ■ Output                                                                                                    |
| <pre>[2019-04-26T11:55:10+00:00] DEBUG: Current content's checksum:<br/>[2019-04-26T11:55:10+00:00] DEBUG: Rendered content's checksum: 1c2c8f5383551c7c76409b59eec5833923094af0c69d8d967a552<br/>c3d47f2a609</pre>                                           |
| <pre>[2019-04-26T11:55:10+00:00] INFO: template[/opt/fire/amp/portal/config/linux/config_items.chef.yml] updated content<br/>[2019-04-26T11:55:10+00:00] INFO: template[/opt/fire/amp/portal/config/linux/config_items.chef.yml] owner changed to<br/>0</pre> |
| <pre>[2019-04-26T11:55:10+00:00] INFO: template[/opt/fire/amp/portal/config/linux/config_items.chef.yml] group changed to 0 [2019-04-26T11:55:10+00:00] INFO: template[/opt/fire/amp/portal/config/linux/config_items.chef.yml] mode changed to 6</pre>       |
| 44<br>[2019-04-26T11:55:10+00:00] INFO: template[/opt/fire/amp/portal/config/linux/config_items.chef.yml] not queuing delay                                                                                                    |
| <pre>[2019-04-26T11:55:10+00:00] INFO: Processing template[/opt/fire/amp/portal/config/virtual/config_items.chef.yml] acti on create (fireamp-portal:config_chef line 70) </pre>                                                                              |
| [2019-04-26111:55:10+00:00] DEBUG: Current content's checksum:<br>[2019-04-26T11:55:10+00:00] DEBUG: Rendered content's checksum: 06c8c02083c15cab1270ec1e3e62c593d5627a387793cce53ae29<br>0817d555b1c                                                        |
| ▲ Download Output                                                                                                    |

**ةداعإ رز** قوف رقنا .ةيلمعلا ءاهنإل زاهجلا ليغشت ةداعإ بجي ،تيبثتلا حاجن دنع .3 ةوطخلا ةروصلا يف حضوم وه امك ،ليغشتلا ةداعإ ءارجإ ةعباتمل **ليغشتلا**.

## The device is installing...

Please wait for this page to redirect you. Refreshing manually might cause problems. Installation time is typically under 20 minutes.

|                                                                                                    | m Started                                                                                                    | finished                                                                                                    | O Duration                                                                       |
|----------------------------------------------------------------------------------------------------|----------------------------------------------------------------------------------------------------|----------------------------------------------------------------------------------------------------|----------------------------------------------------------------------------------|
| ✓ Successful                                                                                                    | Fri Apr 26 2019 13:54:03 GMT+0200 (Central<br>European Summer Time)<br>0 day, 0 hour, 10 minutes, 23 seconds ago                                                                                                    | Fri Apr 26 2019 14:03:57 GMT+0200 (Central<br>European Summer Time)<br>0 day, 0 hour, 0 minute, 28 seconds ago                                                                                                    | 0 day, 0 hour, 9 minutes,<br>54 seconds                                          |
|                                                                                                    | Your device will ne                                                                                                    | ed to be rebooted after this operation.                                                                                                    |                                                                                  |
| <b>■ Output</b><br>un (/opt/f                                                                                                    | <pre>ire/chef/cookbooks/daemontools/providers/<br/>ire/chef/cookbooks/daemontools/providers/<br/>ire/chef/cookbooks/daemontools/providers/<br/>ire/chef/cookbooks/daemontools/providers/</pre>                                                                                                    | service.rb line 148)                                                                                                    |                                                                                  |
| [2019-04-2<br>[2019-04-2                                                                                                    | 26T12:03:39+00:00] INFO: template[/opt/fire                                                                                                    | /embedded/bin/svc -t /service/Tireamp-hapro<br>e/amp/portal/db/migrate/20190426120103_upda                                                                                                    | xy] ran successfully<br>te_license_summary_2019                                  |
| (2019-04-2<br>(2019-04-2<br>0426120051<br>(2019-04-2<br>Line 142)                                                                                                    | 26T12:03:39+00:00] INFO: template[/opt/fire<br>26T12:03:39+00:00] INFO: template[/opt/fire<br>1.rb] sending run action to execute[run_mi<br>26T12:03:39+00:00] INFO: Processing execute                                                                                                    | /embedded/bin/svc -t /service/fireamp-hapro<br>e/amp/portal/db/migrate/20190426120103_upda<br>grate_license_summary] (delayed)<br>e[run_migrate_license_summary] action run (                                                                                                    | <pre>xxy] ran successfully tte_license_summary_201 fireamp-onprem::license</pre> |
| (2019-04-2<br>(2019-04-2<br>0426120051<br>(2019-04-2<br>Line 142)<br>(2019-04-2<br>(2019-04-2                                                                              | <pre>26T12:03:39+00:00] INFO: Execute[/opt/ire]<br/>26T12:03:39+00:00] INFO: template[/opt/fire]<br/>26T12:03:39+00:00] INFO: Processing execute<br/>26T12:03:57+00:00] INFO: execute[run_migra<br/>26T12:03:57+00:00] INFO: Chef Run complete</pre>                                                                                                    | /embedded/bin/svc -t /service/fireamp-hapro<br>e/amp/portal/db/migrate/20190426120103_upda<br>grate_license_summary] (delayed)<br>e[run_migrate_license_summary] action run (<br>te_license_summary] ran successfully<br>in 186.283958188 seconds                                                                                | <pre>xxy] ran successfully te_license_summary_201 fireamp-onprem::license</pre>  |
| [2019-04-2<br>[2019-04-2<br>0426120051<br>[2019-04-2<br>Line 142]<br>[2019-04-2<br>[2019-04-2<br>[2019-04-2                                                                | 26T12:03:39+00:00] INFO: Execute[/opt/fire]<br>26T12:03:39+00:00] INFO: template[/opt/fire]<br>26T12:03:39+00:00] INFO: Processing execute<br>26T12:03:57+00:00] INFO: execute[run_migra<br>26T12:03:57+00:00] INFO: Chef Run complete<br>26T12:03:57+00:00] INFO: Running report ha                                                                                                    | /embedded/bin/svc -t /service/fireamp-hapro<br>e/amp/portal/db/migrate/20190426120103_upda<br>grate_license_summary] (delayed)<br>e[run_migrate_license_summary] action run (<br>te_license_summary] ran successfully<br>in 186.283958188 seconds<br>ndlers                                                                      | <pre>xxy] ran successfully te_license_summary_201 fireamp-onprem::license</pre>  |
| [2019-04-2<br>[2019-04-2<br>0426120051<br>[2019-04-2<br>line 142)<br>[2019-04-2<br>[2019-04-2<br>[2019-04-2<br>[2019-04-2                                                  | 26T12:03:39+00:00] INFO: template[/opt/fire<br>26T12:03:39+00:00] INFO: template[/opt/fire<br>26T12:03:39+00:00] INFO: Processing execute<br>26T12:03:57+00:00] INFO: execute[run_migra<br>26T12:03:57+00:00] INFO: Chef Run complete<br>26T12:03:57+00:00] INFO: Running report ha<br>26T12:03:57+00:00] INFO: Report handlers c                                                                                                    | /embedded/bin/svc -t /service/fireamp-hapro<br>e/amp/portal/db/migrate/20190426120103_upda<br>grate_license_summary] (delayed)<br>e[run_migrate_license_summary] action run (<br>te_license_summary] ran successfully<br>in 186.283958188 seconds<br>ndlers<br>omplete                                                           | <pre>xxy] ran successfully ite_license_summary_201 fireamp-onprem::license</pre> |
| [2019-04-2<br>[2019-04-2<br>0426120051<br>[2019-04-2<br>Line 142)<br>[2019-04-2<br>[2019-04-2<br>[2019-04-2<br>[2019-04-2<br>Sending sy                                    | <pre>X6T12:03:39+00:00] INFO: template[/opt/ife;<br/>X6T12:03:39+00:00] INFO: template[/opt/fire;<br/>L.rb] sending run action to execute[run_mi;<br/>X6T12:03:39+00:00] INFO: Processing execute<br/>26T12:03:57+00:00] INFO: execute[run_migran<br/>26T12:03:57+00:00] INFO: Chef Run complete<br/>26T12:03:57+00:00] INFO: Running report han<br/>26T12:03:57+00:00] INFO: Running report han<br/>26T12:03:57+00:00] INFO: Report handlers con<br/>ystem notification (this may take some time<br/>propert the EirchWD Discostion Server.</pre>                                                                                                    | /embedded/bin/svc -t /service/fireamp-hapro<br>e/amp/portal/db/migrate/20190426120103_upda<br>grate_license_summary] (delayed)<br>e[run_migrate_license_summary] action run (<br>te_license_summary] ran successfully<br>in 186.283958188 seconds<br>ndlers<br>omplete<br>e).                                                    | xy] ran successfully<br>te_license_summary_201<br>fireamp-onprem::license        |
| [2019-04-2<br>[2019-04-2<br>0426120051<br>[2019-04-2<br>line 142)<br>[2019-04-2<br>[2019-04-2<br>[2019-04-2<br>[2019-04-2<br>[2019-04-2<br>Sending sy<br>Registrati        | <pre>Ref:Ref:Ref:Ref:Ref:Ref:Ref:Ref:Ref:Ref:</pre>                                                                                                    | /embedded/bin/svc -t /service/fireamp-hapro<br>e/amp/portal/db/migrate/20190426120103_upda<br>grate_license_summary] (delayed)<br>e[run_migrate_license_summary] action run (<br>te_license_summary] ran successfully<br>in 186.283958188 seconds<br>ndlers<br>omplete<br>e).<br>has previously succeeded.                       | xy] ran successfully<br>te_license_summary_201<br>fireamp-onprem::licens         |
| <pre>[2019-04-2<br/>[2019-04-2<br/>0426120051<br/>[2019-04-2<br/>line 142)<br/>[2019-04-2<br/>[2019-04-2<br/>[2019-04-2<br/>[2019-04-2<br/>Sending sy<br/>Registrati</pre> | 26T12:03:39+00:00] INFO: template[/opt/fite<br>26T12:03:39+00:00] INFO: template[/opt/fite<br>26T12:03:39+00:00] INFO: Processing execute<br>26T12:03:57+00:00] INFO: execute[run_migra<br>26T12:03:57+00:00] INFO: chef Run complete<br>26T12:03:57+00:00] INFO: Running report ha<br>26T12:03:57+00:00] INFO: Report handlers co<br>25T12:03:57+00:00] INFO: Report handlers co<br>25tem notification (this may take some tim<br>25ton against the FireAMP Disposition Server                                                                                                    | <pre>/embedded/bin/svc -t /service/fireamp-hapro<br/>e/amp/portal/db/migrate/20190426120103_upda<br/>grate_license_summary] (delayed)<br/>e[run_migrate_license_summary] action run (<br/>te_license_summary] ran successfully<br/>in 186.283958188 seconds<br/>ndlers<br/>omplete<br/>e).<br/>has previously succeeded.</pre>   | xy] ran successfully<br>te_license_summary_201<br>fireamp-onprem::license        |
| [2019-04-2<br>[2019-04-2<br>0426120051<br>[2019-04-2<br>line 142)<br>[2019-04-2<br>[2019-04-2<br>[2019-04-2<br>[2019-04-2<br>Sending sy<br>Registrati                      | INFO: Execute[rop/ife]<br>26T12:03:39+00:00] INFO: template[/opt/ife]<br>26T12:03:39+00:00] INFO: template[/opt/fire]<br>26T12:03:39+00:00] INFO: Processing execute<br>26T12:03:57+00:00] INFO: execute[run_migranse<br>26T12:03:57+00:00] INFO: Chef Run complete<br>26T12:03:57+00:00] INFO: Running report has<br>26T12:03:57+00:00] INFO: Report handlers constant<br>26T12:03:57+00:00] INFO: Report handlers constant<br>27T2:03:57+00:00] INFO: Report handlers constant<br>27T2:03:57+00:00] INFO: Report handlers constant<br>27T2:03:57+00:00] INFO: Report handlers constant<br>27T2:03:57+00:00] INFO: Report handlers constant<br>27T2:03:57+00:00] INFO: Report handlers constant<br>27T2:03:57+00:00] INFO: Report handlers constant<br>27T2:03:57+00:00] INFO: Report handlers constant<br>27T2:03:57+00:00] INFO: | /embedded/bin/svc -t /service/fireamp-hapro<br>e/amp/portal/db/migrate/20190426120103_upda<br>grate_license_summary] (delayed)<br>e[run_migrate_license_summary] action run (<br>te_license_summary] ran successfully<br>in 186.283958188 seconds<br>ndlers<br>omplete<br>e).<br>has previously succeeded.<br><br>Please reboot! | xy] ran successfully<br>te_license_summary_2019<br>fireamp-onprem::license       |
| [2019-04-2<br>[2019-04-2<br>0426120051<br>[2019-04-2<br>[2019-04-2<br>[2019-04-2<br>[2019-04-2<br>[2019-04-2<br>Sending sy<br>Registrati                                   | INFO: Execute(ropt) inec.<br>26T12:03:39+00:00] INFO: template[/opt/fire.<br>26T12:03:39+00:00] INFO: Processing execute<br>26T12:03:57+00:00] INFO: execute[run_migral<br>26T12:03:57+00:00] INFO: chef Run complete<br>26T12:03:57+00:00] INFO: Running report handlers co<br>26T12:03:57+00:00] INFO: Report handlers co<br>25tem notification (this may take some time<br>100 against the FireAMP Disposition Server<br>Installation has finished successfully!                                                                                                    | /embedded/bin/svc -t /service/fireamp-hapro<br>e/amp/portal/db/migrate/20190426120103_upda<br>grate_license_summary] (delayed)<br>e[run_migrate_license_summary] action run (<br>te_license_summary] ran successfully<br>in 186.283958188 seconds<br>ndlers<br>omplete<br>e).<br>has previously succeeded.<br>                   | xy] ran successfully<br>te_license_summary_201<br>fireamp-onprem::licens         |

قدحو لخدمو **لـوؤسملا** لخدم ىلإ لـوخدلا لـيجست كنكمي ،لـيغشتلا ةداعإ ءارجإ دعب .4 ةوطخلا ةيقرتلا ءارجإ ءاهنا مت .**مكحتلا**.

### ةيقرتلا دعب ام صحف تايلمع .8

حاجنب ةداعتسالا ةيلمع مامتإ نم دكأتلا ءاجرلا ،زاهجلا ليغشت ةداعإ درجمب :

اثيدح تبثملا يرهاظلا زاهجلاب لاصتالا ىلع ةرداق تالصوملا تناك اذا امم ققحت .1 ةوطخلا، 3.0.1. رادصإلا

حيحص لكشب رتويبمكلا ةزهجأ تانئاكو ةزهجألا تاراسمو ثادحألا ةداعتسإ نم دكأت .2 ةوطخلا مكحتلا ةدحو ةباوب يف اهميدقتو.

و ESA و FMC لثم تاكبشلا لماكت تايلمعل AMP لوكوتورب يأ كيدل ناك اذإ .3 ةوطخلا WSA، و ESA و FMC لثم تاكبشلا مراكب تافلملل يئاهنلا ريصملا مداخب لصتت نأ نكمي اهنأ نم دكأتف.

رمتساو (زاهجلا ثيدحت <- تايلمعلا) جماربلا/يوتحملل تاثيدحت يأ دوجو نم ققحت .4 ةوطخلا تاثيدحتلا هذه لثم تيبثت يف.

ةحجانلا ةيقرتلا نامضل تارابتخإ ءارجإ ةدشب حرتقملا نمو.

## 3.0.1 رادصإلا Virtual Private Cloud يف تارييغتلا

#### 1. Windows Connector، رادصإلاا 6.1.7

ىلع روثعلا كنكميو ،Private Cloud 3.0.1 رادصإ معد عم 2.0.1 Private Cloud 3.0 نحش متي ما ابترالا تحت مب قصاخلا قىءا دولا

رادصإلاا ىلا قيقرتلا لبق ەنأ نم دكأتف ،تاداەشلا يف رييغت يأ ءارجاب تمق اذا :**ريذحت** قمدختسملا تاداەشلاب قوثولا متي ،ەيلع تيبثتلا وأ Windows Connector نم 6.1.7 ىوتسم ىلع ققثلا نوكت نأ بجي .اەسفن قياەنلا قطقن ىلع قصاخلا قباحسلا تامدخل يف نولصوملا قثي ال ،طرشلا اذەب ءافولا مدع قلاح يف .مدختسملا سيلو زاەجلا لاصتالا عطق قلاح يف مەيقبت يتلاو Private Cloud نم قدامشلا

#### ةقداصملا ةمدخو تاداهشلا تاطلس .2

.<u>ةصاخلا ةباحسلا مدختسم ليل</u>د :3.0 ل مدختسملا ليلد يف الماش افصو تارييغتلا فصو

عجرم مادختساٍ ديرت تنك اذإ كتامدخب ةصاخلا رذجلا تاداەشلا ةراداب **تاداەشلا عجارم** كل حمست رمألا مزل اذإ رذجلا كتداەش فذح وأ ليزنت كنكمي .صصخم تاداەش.

ةجلاعمل Private Cloud نم ةيلبقتسملا تارادصإلا يف **قوداصملا** ةمدخ مادختسا متيس .يلبقتسملا قفاوتلل 3.0.1 رادصإلا يف اهتفاضا متت .مدختسملا ةقداصم تابلط

ةمجرتاا مذه لوح

تمجرت Cisco تايان تايانق تال نم قعومجم مادختساب دنتسمل اذه Cisco تمجرت ملاعل العامي عيمج يف نيم دختسمل لمعد يوتحم ميدقت لقيرشبل و امك ققيقد نوكت نل قيل قمجرت لضفاً نأ قظعالم يجرُي .قصاخل امهتغلب Cisco ياخت .فرتحم مجرتم اممدقي يتل القيفارت عال قمجرت اعم ل احل اوه يل إ أم اد عوجرل اب يصوُتو تامجرت الاذة ققد نع اهتي لوئسم Systems الما يا إ أم الا عنه يل الان الانتيام الال الانتيال الانت الما